## Enrolling in the VCOE Escape Password Management Tool

- 1. Open a web browser and navigate to https://escapepassword.vcoe.org to access the VCOE *Password Portal* will be displayed as shown at right. Click Welcome to Ventura County Office of Education Password Portal. The portal is for the **Enroll link**. staff use only. 2. Enter the user name and temporary password (provided by your work location) Click Next. Enroll 0 Forgot / Change My Password - if you Enter your username and password have not already enrolled, you must ð provided to you by your supervisor or enroll first! teacher. Username: *Hint*: Your password will be displayed as dots to sgoodman prevent others from seeing it as you type it, but Password: you can click the eye to display your password in plain text. ..... ۲ Choose and answer a question to use during password reset. The response must be at least 3 characters long and may 3. You will now be asked to create answers to 3 contain only upper and lower case letters, questions that can be used in case you forget your numbers and spaces. password. Select the first question you want to (2) answer from the drop-down list. Answers have to be at least 3 letters long and can only be upper and Select question: lower-case letters, numbers and may contain spaces. Answer: Enter your answer Repeat this step for the next two questions. Confirm answer Enter the same answer again Choose answers you will remember!
- 4. The Enrollment Complete dialog box will be displayed and confirm you are enrolled. Click OK to close the dialog box
- What is the name of your favorite childhood friend? Ŧ 0 0 റ You are now enrolled. Please retain your security questions and answers. You will be asked to answer these questions during password reset. Click on 'OK' to close the program.

0

0

4